#### Microsoft Outlook 2010

アカウントを登録する場合の設定

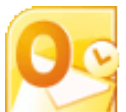

Outlook 2010 を起動する。

## Step:1

初めて Outlook 2010 を起動した場合、ウィザード画面が表示されるので、[次へ]ボタンをクリックする。

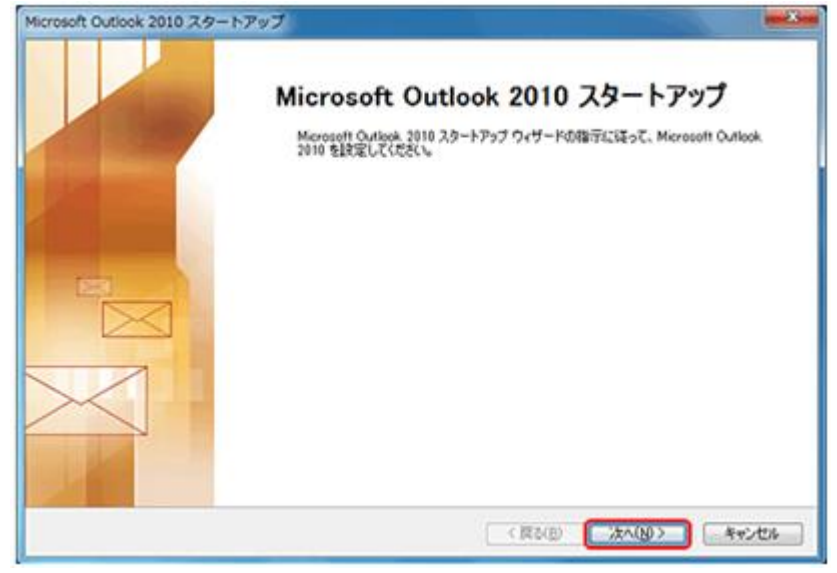

# Step:2

[電子メール アカウント]画面が表示されるので、[はい]をクリックし、[次へ]ボタンをクリックする。

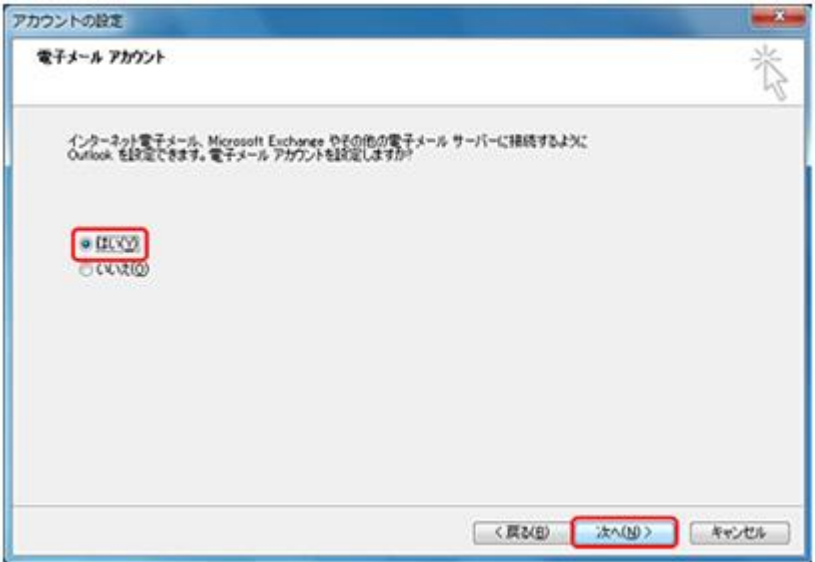

[自動アカウント セットアップ]画面が表示されるので、[自分で電子メールやその他のサービスを使うための設 定をする]にチェックをして、[次へ]ボタンをクリックする。

| 自動アカウント セットアップ<br>他の種類のサーバーに接続 | します。                 |                       | 光     |
|--------------------------------|----------------------|-----------------------|-------|
| ○ 電子メール アカウンド(Δ)               |                      |                       |       |
| 6800                           | 例 Elji Yatuda        | ]                     |       |
| 電子メール アドレス(D)                  | 81 eURcontosa.com    |                       |       |
| 7039-RD<br>7039-R08023.70(D    | インターネット サービス プロバイタート | ら接通されなパスワードも入力してください。 |       |
| ◎ テキスト メッセージング (SI             | s)(X)                |                       |       |
| ◎ 自分で電子メールやその他                 | のサービスを使うための設定をする(    | 手動設定XM)               |       |
|                                |                      | < 図る(E) 2太へ(N0 >      | 年十二七日 |

#### Step:4

[サービスの選択]画面が表示されるので、[インターネット電子メール]をクリックし、[次へ]ボタンをクリック する。

| 新しいアカウントの通知                                                                                       | -x-    |
|---------------------------------------------------------------------------------------------------|--------|
| サービスの選択                                                                                           | 於      |
| <ul> <li>※12カーネット電子メール(D)</li> <li>HOF または MAP ワーハーに接続して、電子メール メッセージを送受信します。</li> </ul>           |        |
| ○ Microsoft Exchange または互換性のあるサービス(M)<br>接続して、電子メール メッセージ、予定表、連結先、ファックス、およびボイス メール メッセージにアクセスします。 |        |
| ● テキスト メッセージング (SMS)(29)<br>モバイル メッセージング サービスに補続します。                                              |        |
|                                                                                                   |        |
|                                                                                                   |        |
|                                                                                                   |        |
| (度3(8) (次へ(9)) (本                                                                                 | esta 🛛 |

以下のように設定し、右下の[詳細設定]ボタンをクリックする。

| VIII VIIII | λŀ <b>σ</b> |
|------------|-------------|
| /X7-F@:    | 既(5)        |
|            |             |

| 名前                              | メールの受信者側に表示させる名前を入力                 |
|---------------------------------|-------------------------------------|
| 電子メールアドレス                       | メールアドレスを入力                          |
| 受信メール(POP3)                     | インフォメーションカードに記載されている受信用メール(POP)サーバ  |
| 送信メール(SMTP)                     | インフォメーションカードに記載されている送信用メール(SMTP)サーバ |
| アカウント名                          | メールアドレスをすべて入力                       |
| パスワード                           | メールパスワードを入力                         |
| パスワードを保存する                      | チェックを入れる                            |
| メールサーバーがセキュリティ<br>で保護されたパスワード認証 |                                     |
| (SPA)に対応している場合には、               | チェックしない                             |
| チェックボックスをオンにしてく<br>ださい          |                                     |

以下のように設定し、右下の[詳細設定]ボタンをクリックする。

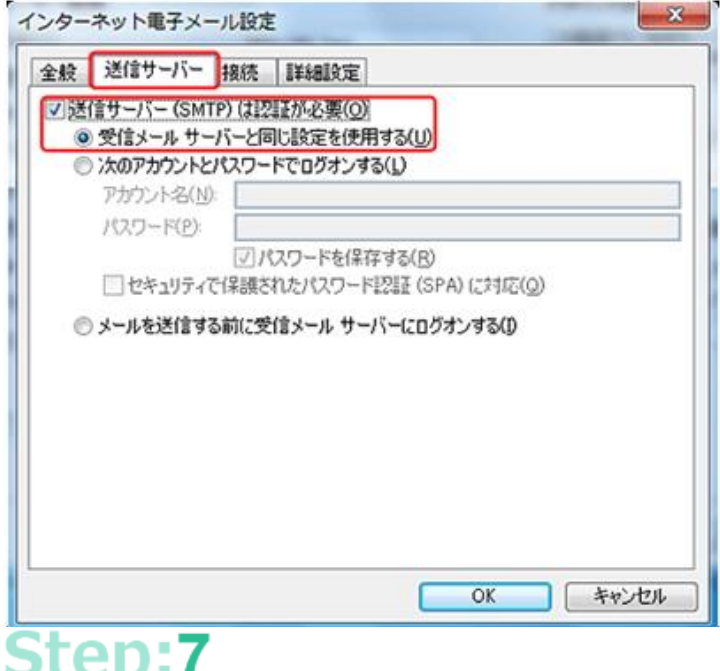

| 送信サーバー(SMTP)は認証<br>が必要 | チェックを入れる |
|------------------------|----------|
| 受信サーバーと同じ設定を<br>使用する   | 選択する     |

#### Step:7

#### 以下のように設定し、右下の[詳細設定]ボタンをクリックする。

| サーバーのボート番号                                                                                                  |                                                       |
|----------------------------------------------------------------------------------------------------|-------------------------------------------------------|
| 受信サーバー (POP3)(D: 110                                                                                        | 標準設定(D)                                               |
| □このサーバーは暗号化された接続(<br>送信サーバー(SMTP)(Q): 587                                                                   | (SSL) が必要(E)                                          |
| 使用する暗号化接続の種類(C):                                                                                            | なし 💌                                                  |
| サーバーのタイムアウト(I)                                                                                              |                                                       |
| 配信                                                                                                    |                                                       |
| <ul> <li>▽サーバーにメッセージのコピーを置く(L)</li> <li>▽サーバーから削除する(B)</li> <li>14</li> <li>○ 時間を注入 マノーレトから削除すれた</li> </ul> |                                                       |
|                                                                                                    | で、 「「「」「」」。<br>「」」<br>「」」<br>「」」<br>「」」<br>「」」<br>「」」 |
|                                                                                                    |                                                       |
|                                                                                                    |                                                       |
|                                                                                                    |                                                       |

送信サーバー(SMTP) 587

以下のように設定し、右下の[詳細設定]ボタンをクリックする。

| ユーザー情報                                                                                                    | アカウント設定のテスト                                                                                                    |
|----------------------------------------------------------------------------------------------------|----------------------------------------------------------------------------------------------------|
| 名前(1):<br>電子メールアドレス(2):<br>サーバー協編<br>アカウントの種類(2): POP3 ・<br>受信メールサーバー(2):<br>送信メールサーバー(34(TP)(2)):<br>メールサーバー(44(TP)(2)):<br>メールサーバー(44(TP)(2)):<br>メールサーバー(44(TP)(2)): | この画面内に指知を入力したら、アカワントのテストを行うことを<br>お勧めします。ラストを実行するには(アカワント投充のテスト)<br>クリックします(ネットワークに指説されている必要があります)。<br>アカワント設定のテストロ<br>ジ [スペ] ポタンをクリックしたらアカワント設定をテストす<br>る(3)<br>NL(パメッセージの配信先:<br>● 新しい Outbook データファイル(20)<br>● 既存の Outbook データファイル(20) |
| アパスワードを採存する(8) アパスワードを採存する(8) メールサーバーがセキュリティで保健されたパスワード開設(30A) に対応している場合には、チェックボック入をオンにしていただく(9)                                                                        | ITHERE M.                                                                                                    |

### Step:9

以下のように設定し、右下の[詳細設定]ボタンをクリックする。

| 新しいアカウントの通知 | And in state of the local division of the local division of the lo | iner i tran |
|-------------|----------------------------------------------------------------------------------------------------|-------------|
|             | セットアップの光7                                                                                                    | _           |
|             | アカウントのセットアップに必要な情報がすべて入力されました。                                                                                                    |             |
|             | ウィザードを開けるのは、「死了」をクリックしてくだか、                                                                                                    |             |
|             |                                                                                                    |             |
| 100         |                                                                                                    |             |
|             |                                                                                                    |             |
|             | \$40.757.140.856(b).                                                                                                    |             |
|             |                                                                                                    |             |
|             |                                                                                                    |             |
|             | K HOLD RT                                                                                                    |             |

以上で設定が完了になります。

#### 登録済みアカウント設定の変更

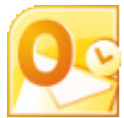

Outlook 2010 を起動する。

#### Step:1

[ファイル]→[アカウント設定]→[アカウント設定(A)]を選択します。

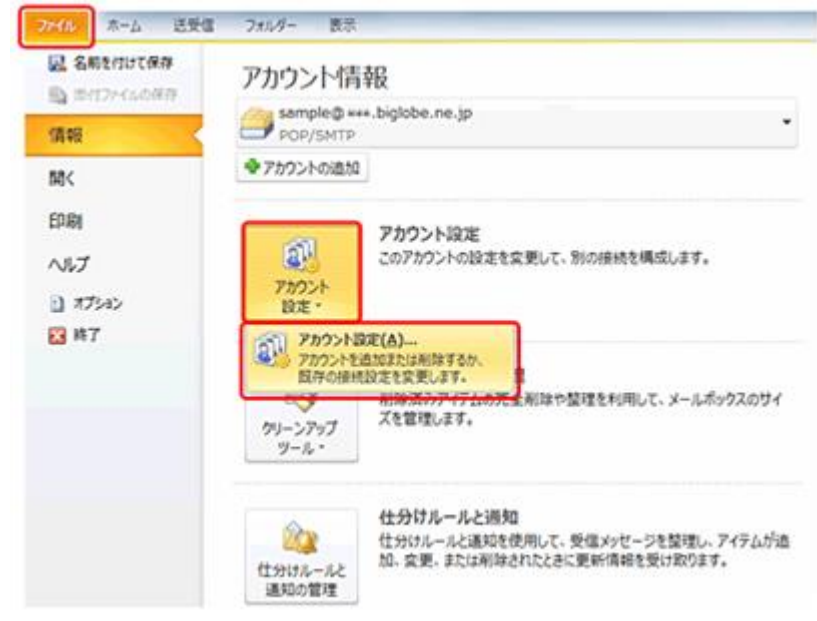

#### Step:2

[電子メールアカウント]の画面で、[電子メール]タブを選択して、以下の操作を行います。

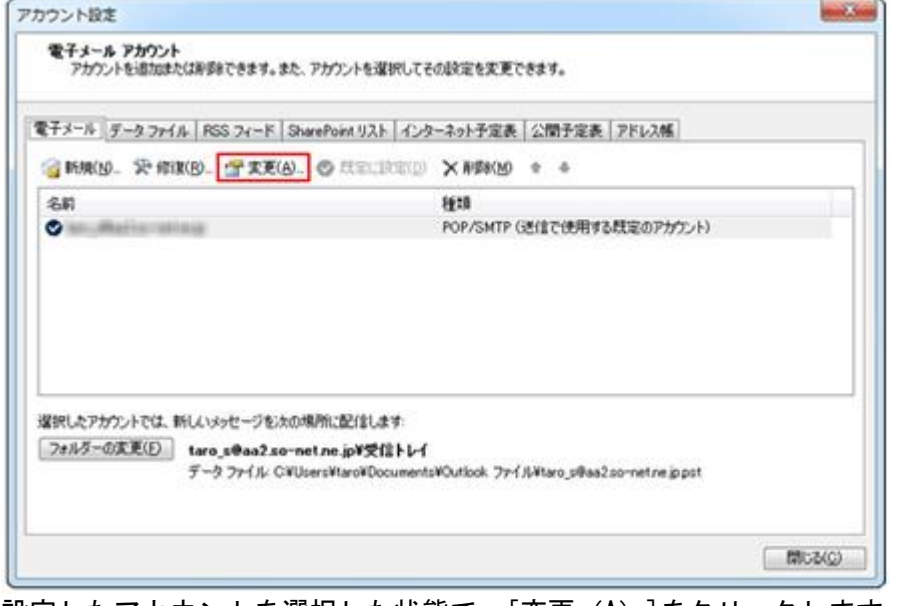

設定したアカウントを選択した状態で、[変更(A)]をクリックします。

以下のように設定し、[詳細設定]ボタンをクリックします。

| ユーザー情報                        |                          | アカウント設定のテスト                                                                                          |
|-------------------------------|--------------------------|----------------------------------------------------------------------------------------------------|
| 名前凹:<br>電子メール アドレス(E):        | COLLECTOR Trans          | この画面内に情報を入力したら、アカウントのテストを行うことを<br>お勧めします。テストを実行するには「アカウント協定のテスト」を<br>クリックします(ネットワークに接続されている必要があります)。 |
| サーバー情報                        |                          |                                                                                                    |
| アカウントの種類(A):                  | POP3                     | PTFTUHREOFALT                                                                                        |
| 受信メールサーバー(0):                 | mar hypolie, me ge       | <ul> <li>[次へ] ボタンをクリックしたらアカウント設定をテストす<br/>る(S)</li> </ul>                                            |
| 送信メールサーバー (SMTP)( <u>0</u> ): | nul lupide ne p          | 新しいメッセージの配信先                                                                                         |
| メール サーバーへのログオン情               | 4E                       | ◎ 新しい Outlook データファイル(W)                                                                             |
| アカウント名山:                      | service E Beginne res pr | ○ 県存の Outlook データファイル(3)                                                                             |
| パスワード回:                       |                          | ●照(5)                                                                                                |
| 210                           | マワードを保存する風               |                                                                                                    |
| ニメールサーバーがセキュリティで              | (保護されたパスワード)21日(SPA)     |                                                                                                    |
| 「に対応している場合には、チェ               | ックボックスをオン(こしてください(Q)     | IF#BREMO                                                                                             |

| 名前                                                                         | メールの受信者側に表示させる名前を入力                 |
|----------------------------------------------------------------------------|-------------------------------------|
| 電子メールアドレス                                                                  | メールアドレスを入力                          |
| 受信メールサーバー(POP3)                                                            | インフォメーションカードに記載されている受信用メール(POP)サーバ  |
| 送信メールサーバー(SMTP)                                                            | インフォメーションカードに記載されている送信用メール(SMTP)サーバ |
| アカウント名                                                                     | メールアドレスをすべて入力                       |
| パスワード                                                                      | メールパスワードを入力                         |
| パスワードを保存する                                                                 | チェックをする                             |
| メールサーバーがセキュリティで<br>保護されたパスワード認証(SPA)<br>に対応している場合には、チェック<br>ボックスをオンにしてください | チェックしない                             |

[送信サーバー]タブをクリックし、以下のように設定する。

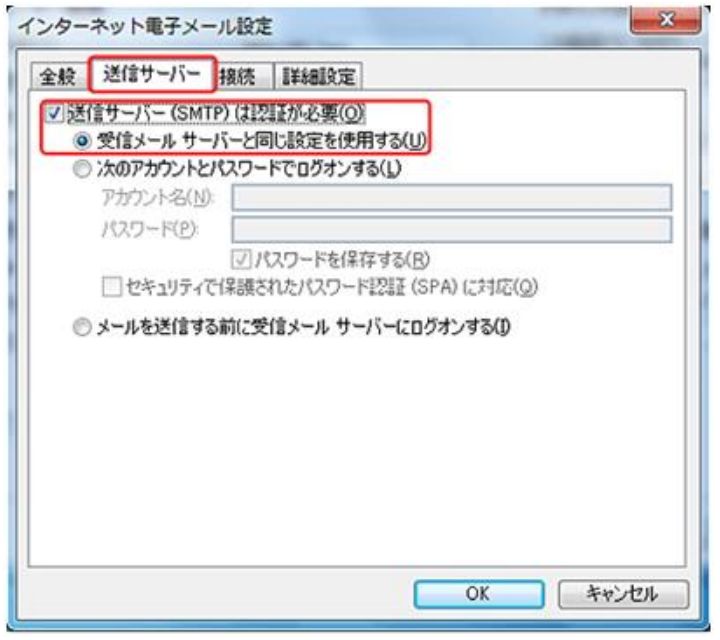

| 送信サーバー(SMTP)は認証が必要  | チェックする |
|---------------------|--------|
| 受信メールサーバーと同じ設定を使用する | 選択する   |

### Step:5

[送信サーバー]タブをクリックし、以下のように設定する。

| 全般     | 送信サーバー 接続 詳細設定                     |
|--------|------------------------------------|
| サーバ    | ーのボート番号                            |
| 受你     | ミサーバー (POP3)(D: 110 標準設定(D)        |
|        | このサーバーは暗号化された接続 (SSL) が必要(E)       |
| 送伯     | 言サーバー (SMTP)(O): 587               |
|        | 使用する暗号化接続の種類(C): なし                |
| +-10   | (-mb/ / Poh/T)                     |
| 10(    |                                    |
| AP/=   |                                    |
| ULIS - | サーバー(こういわージのコピーを得く))               |
|        | マサーバーから削除する(R) 14 画 日後             |
|        |                                    |
|        | □□ 明望赤濱のアイナム」から明望まされたら、サーハーから明録(団) |
|        |                                    |
|        |                                    |
|        |                                    |
|        |                                    |
|        | OK ++>>tel                         |
| _      |                                    |

以上で設定が完了になります。